## **易通系统 - 功能** #1111

## FIBC 项目运营分析表需求修改

2021-07-05 13:50 - 王宁

| 状态:                                                                                                    | 已关闭                             |                           |           | 开始日期:         | 2021-07-05 |  |  |  |
|----------------------------------------------------------------------------------------------------|---------------------------------|---------------------------|-----------|---------------|------------|--|--|--|
| 优先级:                                                                                                    | 普通                              |                           |           | 计划完成日期:       |            |  |  |  |
| 指派给:                                                                                                    | 孔 军利                            |                           |           | % <b>完成</b> : | 0%         |  |  |  |
| 类别:                                                                                                    | 102-业务分析                        |                           |           | 预期时间:         | 0.00 小时    |  |  |  |
| 目标版本:                                                                                                    |                                 |                           |           | 耗时:           | 0.00 小时    |  |  |  |
| 描述                                                                                                    |                                 |                           |           |               |            |  |  |  |
| 20                                                                                                    | )21.7.14更新                      |                           |           |               |            |  |  |  |
| 请在表4的"平均占箱时间"字段后增加"理论占箱时间"字段<br>a.该字段仅在对应行的客户类型为终端客户,且"平均占箱时间"无值的情况下进行计算/显示<br>b.值=统计时间范围内,该终端客户的每日库存之和,除以(统计时间起点时该客户的库存+统计时间范围内的入库数量)<br>c.显示问号批注:对于在统计时间范围内无回收的终端客户,值= 每日库存÷(统计时间起点的库存+统计时间范围内的入库<br>数量) |                                 |                           |           |               |            |  |  |  |
| 1. 请将目前的表名改改 2 号出的 Excel 用                                                                                                    | 收为 " FIBC运营分析总表<br>在是前面增加一个 " 链 | 表"<br>"朱冬 <u>件"</u> 末角 元伍 | 511 70 75 |               |            |  |  |  |
| 2. 守山的 LACEI主,                                                                                                    | 1工取削叫增加   师&                    |                           | ין אצני   |               |            |  |  |  |
| A                                                                                                    | B C                             | D                         |           |               |            |  |  |  |
| 1 项目权负地点                                                                                                    | 2020-01                         | 归间限公司                     |           |               |            |  |  |  |
| 3 统计时间终点                                                                                                    | 2020-06                         |                           |           |               |            |  |  |  |
| 4                                                                                                    |                                 |                           |           |               |            |  |  |  |
| 5                                                                                                    |                                 |                           |           |               |            |  |  |  |
| 6                                                                                                    |                                 |                           |           |               |            |  |  |  |
| 7                                                                                                    |                                 |                           |           |               |            |  |  |  |
| 8                                                                                                    |                                 |                           |           |               |            |  |  |  |
| 9                                                                                                    |                                 |                           |           |               |            |  |  |  |
| 10                                                                                                    |                                 |                           |           |               |            |  |  |  |
| 11                                                                                                    |                                 |                           |           |               |            |  |  |  |
| 12                                                                                                    |                                 |                           |           |               |            |  |  |  |
| 14                                                                                                    |                                 |                           |           |               |            |  |  |  |
| 15                                                                                                    |                                 |                           |           |               |            |  |  |  |
| 16                                                                                                    |                                 |                           |           |               |            |  |  |  |
| 17                                                                                                    |                                 |                           |           |               |            |  |  |  |
| 18                                                                                                    |                                 |                           |           |               |            |  |  |  |
| 19                                                                                                    |                                 |                           |           |               |            |  |  |  |
| 20                                                                                                    |                                 |                           |           |               |            |  |  |  |
| 21                                                                                                    |                                 |                           |           |               |            |  |  |  |
| 22                                                                                                    |                                 |                           |           |               |            |  |  |  |
| 23                                                                                                    |                                 |                           |           |               |            |  |  |  |
| 24                                                                                                    |                                 |                           |           |               |            |  |  |  |
| 筛选条件                                                                                                    | 交货与退货 项目占箱时间                    | 涉嫌丢失数量与损失                 | 资         |               |            |  |  |  |
| 3. 导出的 Excel 里, " 库存数量 " 字段如果是负数,需要单元格填充粉红色,文字红色显示<br>4. 平均占箱时间、最近回收距今天数:目前的值=文本格式,请改为数字格式                                                                                                    |                                 |                           |           |               |            |  |  |  |

| n                                        | D                       | L.       | U          | E    | r      | 0        |   |
|------------------------------------------|-------------------------|----------|------------|------|--------|----------|---|
| ShipTo隶属                                 | C101096-埃克森美孚(中国)投资有限公司 |          |            |      |        |          |   |
| ShipTo ID                                | ShipTo 名称               | 累计交货数量   | 首次发货日期     | 库存数量 | 平均占箱时间 | 员近回收距今天数 | 灵 |
| #                                        | 埃克森美孚(太仓)石油有限公司         | 10262    | 2018-06-11 | 579  | #      | #        | Г |
| AUH3/AUHC                                | 美孚外仓-镇江(ZJR)            | 2940     | 2020-04-24 | 624  | #      |          |   |
| AUK3/AUKC                                | 美孚外仓-太仓(TCR)            | 975      | 2020-11-03 | 173  | #      |          |   |
| AUH0/AUHA                                | 美孚外仓-重庆(CQR)            | 775      | 2021-04-15 | 249  | #      |          |   |
| AUH6/AUHE                                | 美孚外仓-天津(TJR)            | 606      | 2020-06-02 | 87   | #      |          |   |
| AUH1/AUHB                                | 美孚外仓-广州(GZR)            | 301      | 2020-04-22 | 210  | #      |          |   |
| AUH8/AUHH                                | 美孚外仓-武汉(WHR)            | 252      | 2021-02-24 | 92   | #      |          |   |
| AUH9/AUHJ                                | 美孚外仓-西安(XAR)            | 225      | 2021-01-23 | 51   | #      |          |   |
| AUH7/AUHG                                | 美孚外仓-乌鲁木齐(UMR)          |          |            |      | #      |          |   |
| 216294                                   | 上海中联重科桩工机械有限公司          | 1842     | 2018-04-25 | -80  | 72.4(  | 24       |   |
| 221788/229706                            | 金华市顺力石油化工有限公司           | 491      | 2019-07-10 | 198  | 108.85 | 18       | E |
| 195664                                   | 重庆钢铁股份有限公司              | 387      | 2020-10-14 | 208  | 100.12 | 1        |   |
| 188963                                   | 青岛特殊钢铁有限公司(青岛杜森商贸)      | 366      | 2021-03-23 | 286  | 57.59  | 16       |   |
| 188380                                   | 湖南华菱湘潭钢铁有限公司(湖南湘美贸易)    | 280      | 2020-05-12 | 178  | 186.77 | 31       |   |
| 227969/227970/227977/227910/227976/22894 | 北家港保税区澳博国际贸易有限公司        | 257      | 2020-06-24 | 111  | 84.39  | 71       | E |
| 206893/232639/232291                     | 林德(中国)叉车有限公司(厦门鸿铎)      | 249      | 2020-04-27 | 26   | 104.57 | 27       | E |
| 221455/228047/233211                     | 昆山市弘业润滑油有限公司            | 203      | 2020-11-24 | 75   | 89.20  | 34       |   |
| 230963                                   | sFW-传动设备/广州)有限公司        | 199      | 2019-07-16 | 44   | 92 72  | 46       |   |
| 5. 请将平均占箱时间的问号批注改                        | 为下面的文字                  |          |            |      |        |          |   |
| 平均占箱时间的算法为:入库时间                          | ]在统计时间范围内 且 回收客户=该      | 终端       |            |      |        |          |   |
| 的箱子甲 是来白筛洗师家白的岩                          |                         | 库日期后取亚   | 均值         |      |        |          |   |
| 。                                        |                         | ᆍᆸᇏᇧᆸᄮᆺᆍ | 「」」」」」」    |      |        |          |   |
| 6.                                       |                         |          |            |      |        |          |   |

之前这里只设计给销售负责人看,即在"项目收货地点"弹窗选择客户时,需要是销售负责人或者对销售负责人在客户有读权限;现 在需要改为也给上游客服开通权限,即如果当前用户是客户的上游客服,或者对该客户的上游客服在客户有读权限的,也可以查询到

## 历史记录

#1 - 2021-07-05 15:37 - 王宁

## - 描述 已更新。

#2 - 2021-07-09 09:23 - 孔 军利

- 状态从 新建 变更为 已解决

#3 - 2021-07-09 10:31 - 王宁

- 状态从已解决变更为已关闭

验证,已完成。

#4 - 2021-07-14 09:51 - 王宁

- 描述 已更新。

- 状态从已关闭变更为新建

#5 - 2021-07-16 09:19 - **孔 军利** 

- 状态从新建变更为已解决

#6 - 2021-07-19 13:40 - 王宁

- 状态从已解决变更为已关闭

验证,已完成。

文件

| FIBC运营分析表_导出Excel_样式.png | 376 KB  | 2021-07-05 | 王宁 |
|--------------------------|---------|------------|----|
| FIBC运营分析表_导出Excel筛选项.png | 97.8 KB | 2021-07-05 | 王宁 |